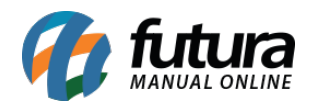

Sistema: Futura Server

**Caminho:** <u>Venda>Processos de Venda>Separação>Minhas Separações</u>

Referência: FS81.5

Versão: 2018.08.13

**Como Funciona:** Esta tela é utilizada para que os funcionários que foram designados para determinadas separações efetuem-nas, finalizando assim o processo de separação.

Para isso, acesse o caminho indicado acima e o sistema abrirá a tela abaixo:

Lembrando que as separações apresentadas nesta tela serão as que foram enviadas para o usuário que está logado no sistema.

| Minhas Separações ×<br>Consulta Separacao |       |                           |           |                   |                    |           |    |
|-------------------------------------------|-------|---------------------------|-----------|-------------------|--------------------|-----------|----|
| Leitura                                   |       |                           | Cod. Pedi | lo Nro Separacao  |                    |           |    |
| Empresa                                   |       | 1                         | Sempresa  | TESTE LTDA        |                    | Pesquisar |    |
| Cliente                                   |       |                           |           |                   |                    |           |    |
| Periodo                                   |       | Data de Emissão v // a // |           |                   | Limpar Filtro [F4] |           |    |
|                                           |       |                           |           |                   |                    |           |    |
|                                           | ID    | Nro. Pedido               | Cliente   | Razao Socia       | al                 | Status    |    |
|                                           | 70203 | 45703                     | 33 (      | LIENTE TESTE      |                    | Inicia    | do |
|                                           | 70103 | 45603                     | 33 (      | LIENTE TESTE      |                    | Finaliza  | do |
|                                           | 70003 | 45503                     | 33 (      | LIENTE TESTE      |                    | Finaliza  | do |
| 111                                       | 69403 | 44803                     | 4103 I    | IESQUITA LTDA EPP |                    | Inicia    | do |
| 100                                       |       |                           |           |                   |                    |           |    |
|                                           |       |                           |           |                   |                    |           |    |
|                                           |       |                           |           |                   |                    |           |    |

Selecione o pedido que deseja, e clique na aba **Separação**, ao conferir os produtos separados clique no botão **Finalizar [F10]** para validar o procedimento.